On the IBM NAS boxes, Services for Netware only supports Netware Server Emulation up to 3.12. This is also known as Bindary mode. This is a Microsoft limitation as they designed the interface to support native IPX or Server emulation up to 3.12 only. If the network environment is set up for Novell ver 4.X or higher, Microsoft recommends that the client access the box, using CIFS or IP. Novell ver 4.X or "NDS Mode", is configured via IP connectivity.

**Possible alternatives:** In the event the NAS box will be in a "mixed" IPX/Netware environment (which includes vers 3.12, 4.X and higher) you may be able to set the client software (4.83 Netware Client for Windows) to dual access mode. This may allow clients to access both, the NDS Netware servers as well as the NAS appliance. Note: The reader is advised that this alternative was not tested in a mixed environment.

Do not assume the use of "Client Service for Netware" from the standard Windows environment. It is not the client we will be using to attach to the server.

It is recommended to use the "Novell Client for Windows". You can get this client by going to <u>http://www.novell.com</u>

At the website:

- Set up a user account
- Go to the downloads page
- Download the appropriate client

In this example we downloaded a zip file for a W2K client (WNT483e) Unzipped it into a folder locally WINNT

| 🔁 C:\Documents and Settings\Jl  | .EITNER\My        | Documents    | \LEITNER\Downlo    |             |
|---------------------------------|-------------------|--------------|--------------------|-------------|
| Eile Edit Yiew Favorites I      | ools <u>H</u> elp |              |                    |             |
| ] 🖙 Back 🔹 🔿 👻 🔂 🔯 Searc        | :h 🔁 Folde        | rs 🎯 Histor  | y   🖻 🗳 🗙          | n 📰 -       |
| Address 🗀 C:\Documents and Sett | ings\JLEITNE      | R\My Documen | ts\LEITNER\Downloa | ▼ 🖓 Go      |
|                                 | 🔺 Name 🛆          |              | Size               | Туре        |
|                                 | 📄 WINN1           | Г            |                    | File Folder |
|                                 | WNT48             | 33e          | 13,724 KB          | Application |
| IPX                             |                   |              |                    |             |
| WNT483e<br>Application          |                   |              |                    |             |
| Modified: 5/9/2002 10:39 AM     |                   |              |                    |             |
| Size: 13.4 MB                   |                   |              |                    |             |
| Attributes: (normal)            | <b>▼</b>   •      |              |                    | •           |
| Type: Application Size: 13.4 MB |                   | 13.4 MB      | 🛛 🖳 My Computer    | . //.       |

| C:\Documents and Settings\JLE                                                                                                    | ITNER\My Documents     | LEITNER Downlo    | ads\               |
|----------------------------------------------------------------------------------------------------|------------------------|-------------------|--------------------|
| <u>File E</u> dit <u>V</u> iew F <u>a</u> vorites <u>T</u> oo                                                                                                    | ols <u>H</u> elp       |                   | 10 A               |
| 📙 🕁 Back 👻 🤿 👻 🔂 😡 Search                                                                                                    | 🔁 Folders 🛛 🛞 Histor   | y   🖺 🖫 🗙         | n =-               |
| Address 🗀 C:\Documents and Setting                                                                                                    | js\JLEITNER\My Documen | ts\LEITNER\Downlo | ads\IF▼ 🔗 Go       |
|                                                                                                    | Name 🛆                 | Size              | Туре               |
|                                                                                                    | 🚞 ADMIN                |                   | File Folder        |
| Report of the second second se | LIBS16                 |                   | File Folder        |
| i386                                                                                                    | LIB532                 |                   | File Folder        |
|                                                                                                    | DAL 📃                  |                   | File Folder        |
| setupnw                                                                                                    | DIS NLS                |                   | File Folder        |
| Application                                                                                                    | NWADMNNT               |                   | File Folder        |
| Modified: 2/25/2002 4:54 PM                                                                                                    | REDIR                  |                   | File Folder        |
|                                                                                                    | RM                     |                   | File Folder        |
| Size: 284 KB                                                                                                    | <u>ब</u> acu           | 72 KB             | Application        |
| Attributes: (normal)                                                                                                    | 📓 acu                  | 1 KB              | Configuration Sett |
|                                                                                                    | INST_LOG               | 3 KB              | Text Document      |
|                                                                                                    | Nocwin32.dll           | 108 KB            | Application Extens |
|                                                                                                    | 🔊 nwlangid.dll         | 31 KB             | Application Extens |
|                                                                                                    | ka Nwlocal             | 52 KB             | Application        |
|                                                                                                    | NWSETUP.dll            | 458 KB            | Application Extens |
|                                                                                                    | 🔊 nwslog32.dll         | 40 KB             | Application Extens |
|                                                                                                    | 👼 nww2k                | 2 KB              | Setup Information  |
|                                                                                                    | 👼 oemsetup             | 28 KB             | Setup Information  |
|                                                                                                    | 🖺 Readme               | 4 KB              | Text Document      |
|                                                                                                    | Ma setupnw             | 284 KB            | Application        |
|                                                                                                    | 🔊 WIZCFG.DLL           | 207 KB            | Application Extens |
|                                                                                                    |                        |                   |                    |
|                                                                                                    | •                      |                   | Þ                  |
| Type: Application Size: 284 KB                                                                                                    | 284 KB                 | 🖳 My Con          | nputer //.         |

## and drilled down into the i386 folder to run the setupnw.exe file

## We used the typical installation

| 猿 Novell Client Install       | ation                                                                                                    |
|-------------------------------|----------------------------------------------------------------------------------------------------|
| Novell                        |                                                                                                    |
| CLIENT                        | INSTALLATION                                                                                                    |
| Select an installation opti   | on:                                                                                                    |
| • Typical Installation        | Novell Client for Windows will be automatically installed and configured.<br>The current protocols are detected or default protocols are used<br>(recommended for most computers). |
| C <u>C</u> ustom Installation | Novell Client for Windows and selected components will be installed and<br>configured (for system administrators or advanced users only).                                          |
| For updated information r     | not available in the documentation, view the Readme file. <u>View Readme</u>                                                                                                    |
|                               | Install > Cancel                                                                                                    |

When everything is installed you will be prompted to restart the client. After the client restarts, you will be prompted to log into the Novell network and search for a Netware Server. Use the Advanced button for this option

| 🔁 Novell Login                                                      |                              | ×                   |
|---------------------------------------------------------------------|------------------------------|---------------------|
| Novell Client<br>for Windows*                                       | <b>≫</b> ĩ́N                 | Novell.             |
| Username: jleitner Password: NDS Script Dial-up                     |                              |                     |
| Iree:         Context:         Server:         IBM5194-23Y7114_FPNW | Trees Trees Contexts Servers | ]<br>]              |
|                                                                     | OK Cancel                    | <u>A</u> dvanced << |

If you hit the Servers button, you should get a display back providing a choice of available servers.

| 🐂 Server |                          |  |              | × |
|----------|--------------------------|--|--------------|---|
| IBM519   | 4-23Y7114_FPNW<br>}_FPNW |  | OK<br>Cancel |   |
|          |                          |  |              |   |
|          |                          |  |              |   |
|          |                          |  |              |   |
|          |                          |  |              |   |
| I        |                          |  |              |   |

Once your server has been set up and you login. You should be able to map drives and shares

| p Drive                                          |                                                                                                    |
|--------------------------------------------------|----------------------------------------------------------------------------------------------------|
| Novell.                                          | Assign a network folder or volume to a drive letter on your<br>workstation.                                                              |
| Choose the <u>d</u> rive letter                  | o map:                                                                                                    |
| 📾 E:                                             | ▼ <u>M</u> ap                                                                                                    |
| Enter the network path                           | to the resource: Disconnect                                                                                                    |
| \\IBM5194-23Y7114_                               | PNW\IPX SHARE\IPX Share                                                                                                    |
| Enter your network use<br>(Leave blank to use yo | name:<br>Ir Windows username)                                                                                                    |
| I                                                |                                                                                                    |
| Check to make fol                                | ler appear as the top most level                                                                                                    |
| 🔲 Check to always m                              | ap this drive letter when you start Windows                                                                                              |
| ☐ Map <u>S</u> earch Drive                       | Path Environment Variable Insertion Point<br>C Put search drive at <u>b</u> eginning of path<br>C Put search drive at <u>end</u> of path |
|                                                  | Close                                                                                                    |

You may be able to hit the browse button and get the following window.

| NetWare Resource Browser                                                                                                    | ×             |
|----------------------------------------------------------------------------------------------------|---------------|
| Novell.                                                                                                    |               |
| Network Resources:                                                                                                    |               |
| <ul> <li>Entire Network</li> <li>IBM5194-23Y7114_FPNW</li> <li>IPX SHARE</li> <li>IPX SHARE 1</li> <li>SCREEN SHOTS</li> <li>SYS</li> <li>IP 10 in 1</li> <li>P 20 in 1</li> <li>P 20 in 1</li> <li>P 20 is system</li> <li>ILEITNER</li> </ul> |               |
| Path of selected network resource:  VIBM5194-23Y7114_FPNW\SYS\PUBLIC\                                                                                                    | OK.<br>Cancel |

Allowing you to drill down into volumes set up on the server.

| NetWare Resource Browser                                                                                                    | ×            |
|----------------------------------------------------------------------------------------------------|--------------|
| Novell.                                                                                                    |              |
| Network Resources:                                                                                                    |              |
| Entire Network<br>BM5194-23Y7114_FPNW<br>IBM5194-23Y7114_FPNW<br>IFX SHARE<br>System Volume Information<br>SYSVOL<br>F-B IPX SHARE 1<br>SCREEN SHOTS<br> |              |
| Path of selected network resource:<br>\\IBM5194-23Y7114_FPNW\IPX SHARE\IPX Share<br>                                                                     | OK<br>Cancel |

Or you can use the My Network Places to also browse available services.

| Network Resou | rces:                      |  |  |
|---------------|----------------------------|--|--|
| Entre r       | 4etwork<br>94-23Y7114_FPNW |  |  |
| ⊡≝ JLEIIN     | ΕK                         |  |  |
|               |                            |  |  |
|               |                            |  |  |
|               |                            |  |  |
|               |                            |  |  |
|               |                            |  |  |

Or browse the My Network Places for the Server or Share you want to connect to.

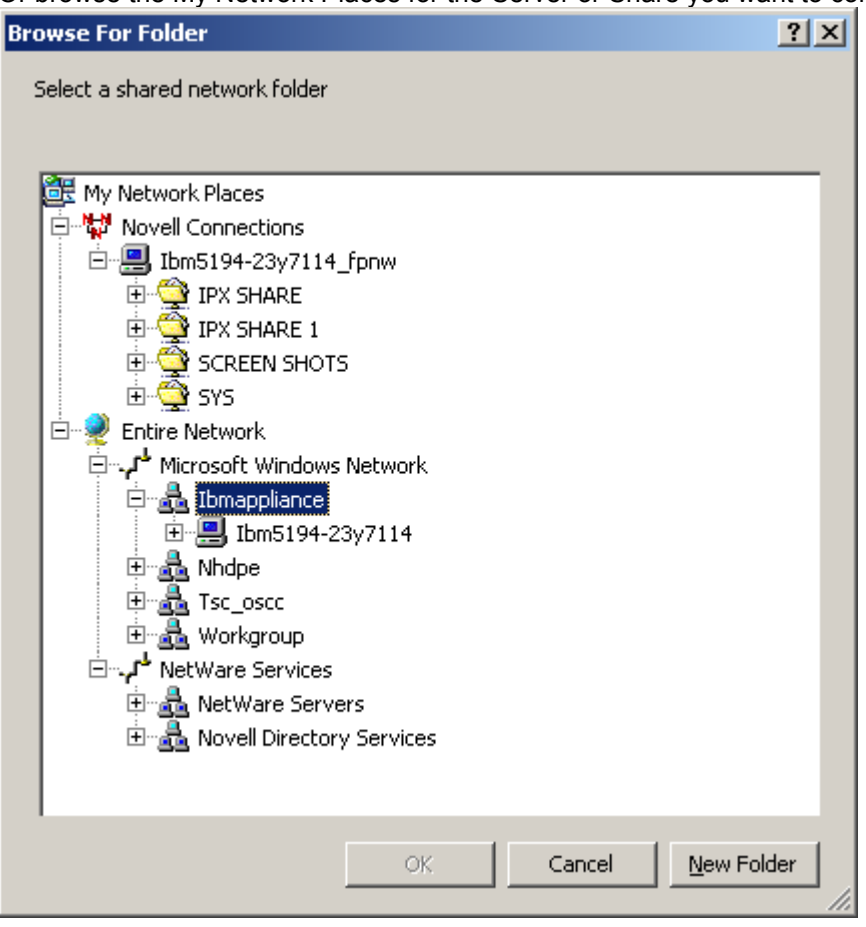